## Exercise - Create an Entity (Entity panel)

You can create a new Entity in the Entities panel by 'right-clicking' where you want the new Entity to be placed.

## Step 1: Create an Entity (Entities panel)

- 1. Make sure the 'Exercise Entities' form is displayed in Design view
- 2. Make sure the Entities panel is visible

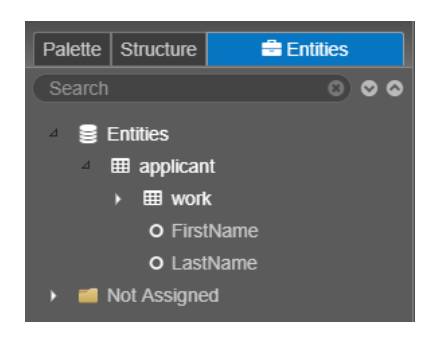

- 3. Right-click the 'Entities' icon
- 4. Choose 'Add Entity'
- 5. Note: the 'Create New Entity' dialog is displayed
- 6. Enter 'location' for the Entity name and click Save
- 7. The new 'location' Entity now appears in the panel

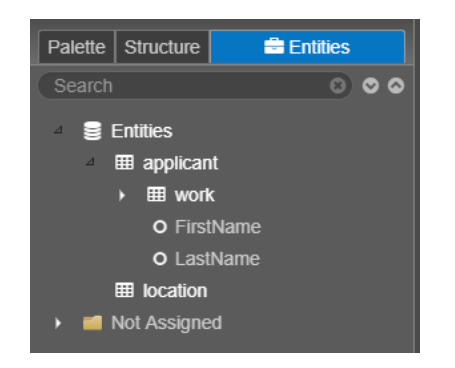

## Step 2: Create a 'nested' Entity (Entities panel)

You can also create a nested Entity in the Entities panel.

- 1. Right-click the 'location' Entity
- 2. Click 'Add Entity'
- 3. Enter 'phone' for the new nested Entity name and click Save
- 4. Expand the 'location' Entity to display the new nested 'phone' Entity

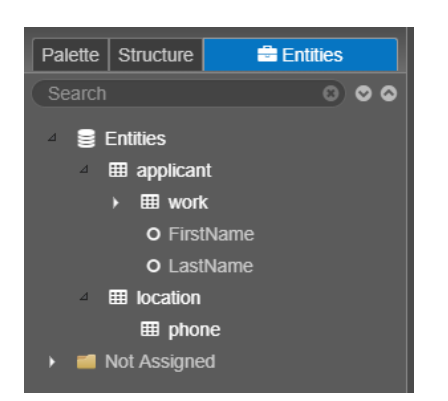

5. Add a new 'Text Field' component beneath 'Email'

6. Use the ID Property field to add this to the nested 'phone' Entity and name it 'HomePhone'

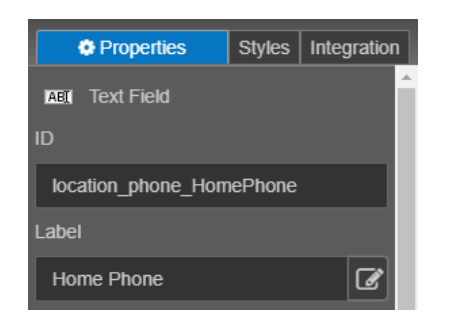

7. Display the 'Entities' panel to confirm the 'Home Phone' component is related to the nested 'phone' Entity

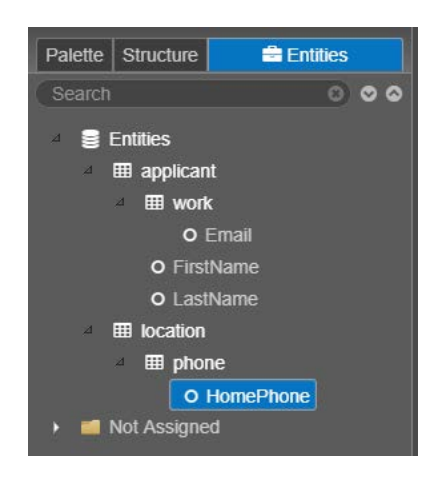

Click Save